## **Power Flow and System Deflection Analysis**

**MASTA 12.0** 

**Classification: Public** 

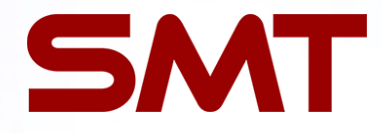

SMART MANUFACTURING TECHNOLOGY LTD, WILFORD HOUSE, 1 CLIFTON LANE, WILFORD, NOTTINGHAM, NG11 7AT tel. +44 (0)115 941 9839

www.smartmt.com

© 2022 SMART MANUFACTURING TECHNOLOGY LTD.

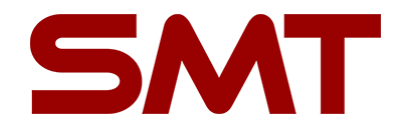

For sections 4 onwards, you can use the model you have built in section 3. Alternatively there is a pre-built model 'EV Gearbox.Masta' that you can load in order to complete the remaining tasks

# **Power Flow**

#### **Power Flow - Introduction**

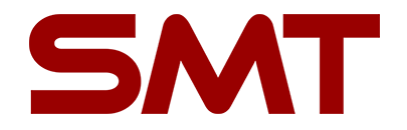

- Power flow is primarily used to check your design and load cases since it does not account for misalignments which affect gear ratings.
- $\blacktriangleright$  Power flow solves the Power = Torque x Speed equation for all components and connections

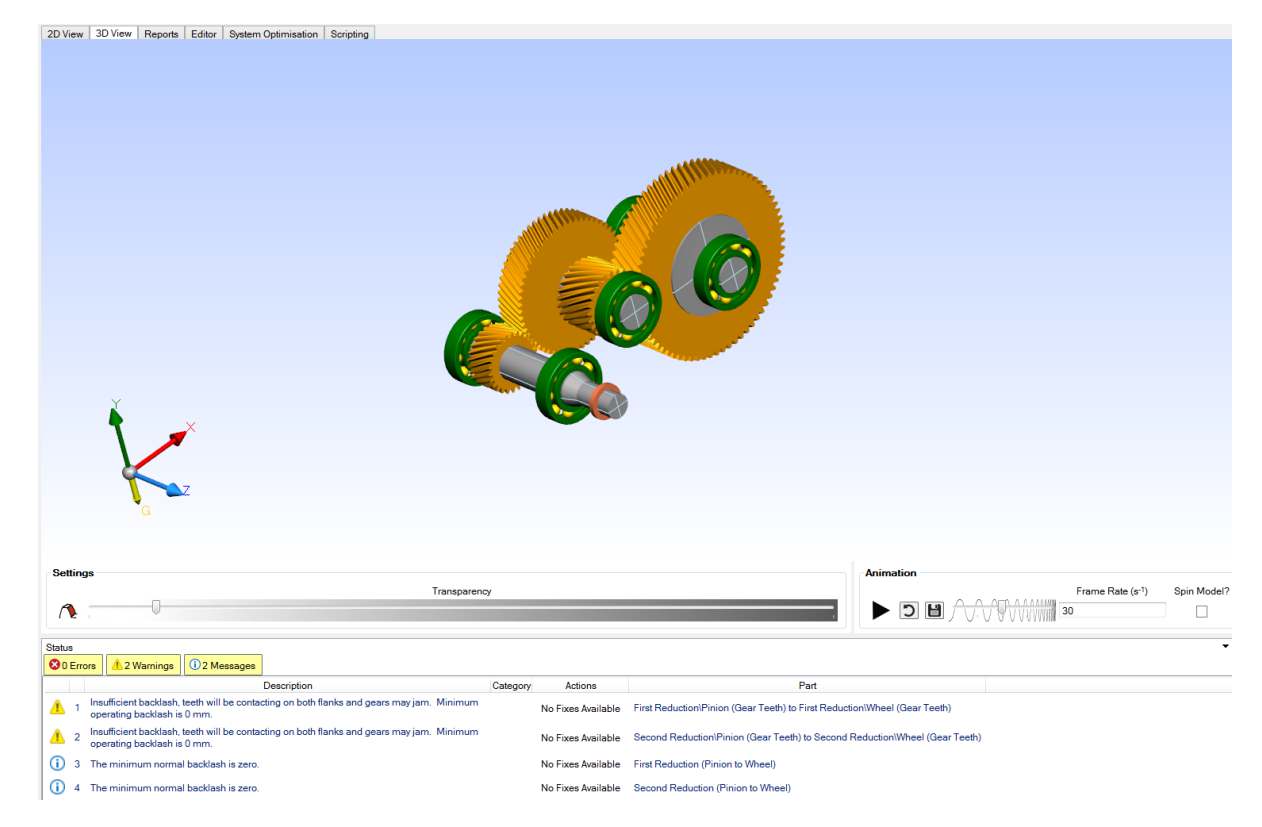

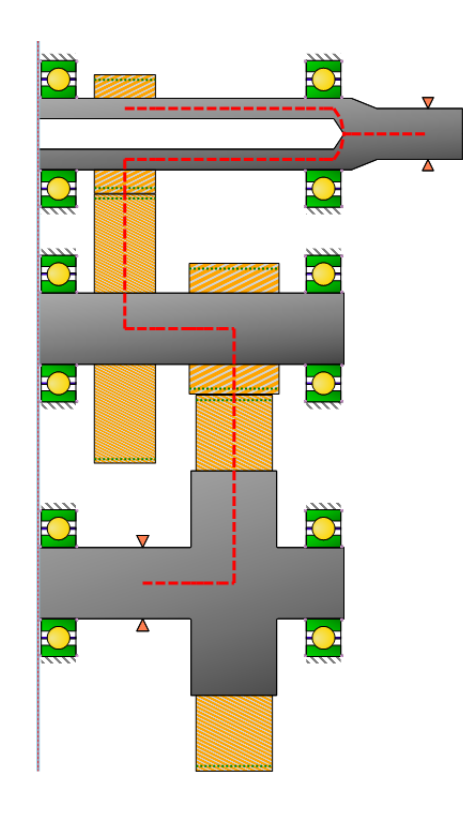

#### **Power Flow - Interface**

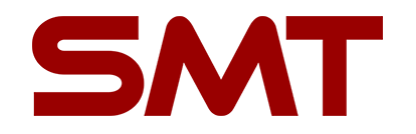

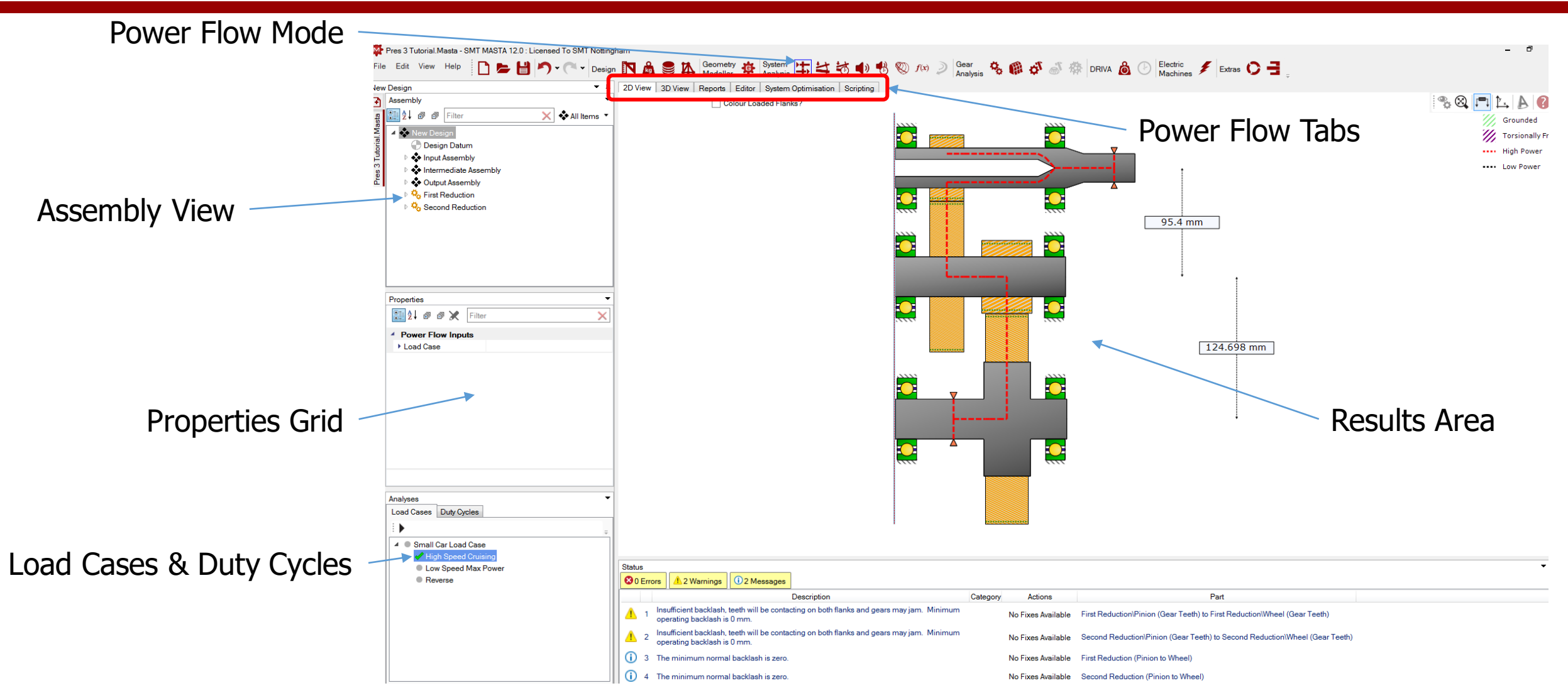

www.smartmt.com

© 2022 SMART MANUFACTURING TECHNOLOGY LTD.

#### **Power Flow - Interface**

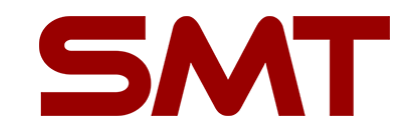

**Animation Speed** 

Frames per Second

Spin Model?

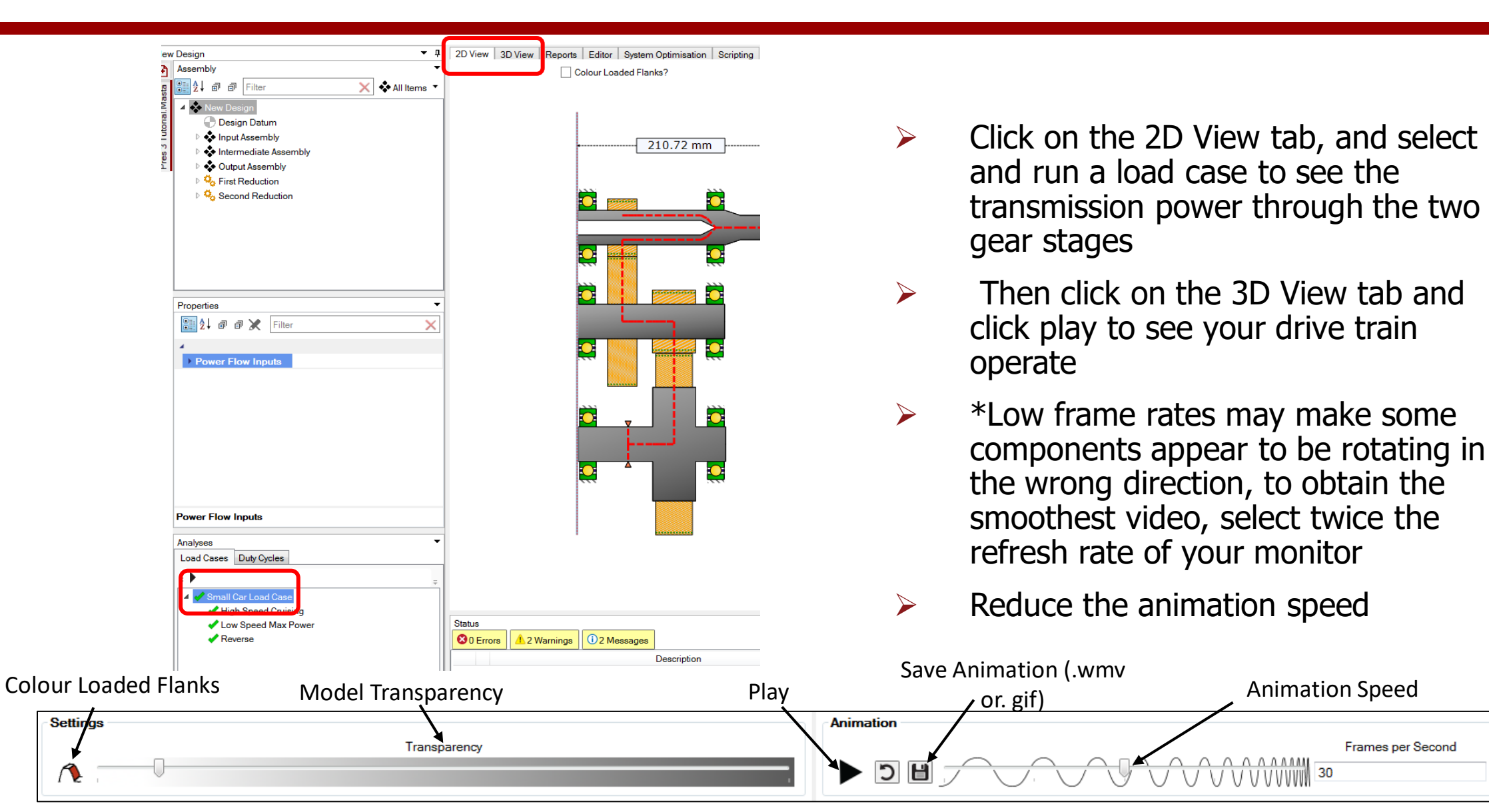

#### **Power Flow - Reports**

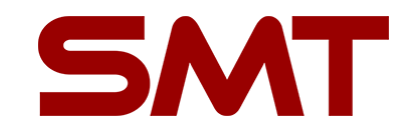

| Pres 3 Tutorial.Masta - SMT MASTA 12.0: Licensed To SMT Notin         File       Edit       View       Help       Image: Comparison of the comparison of the comparison of | an N A S Come                                                                                                    | try 🛟 System<br>Analysis<br>ditor System<br>rind [                                                                                                    | 도 녹 청 ♠ ♣ ♡ fw ≥ Gr<br>Ar<br>Detimisation Scripting<br>일 100% ▼ 남 월 101 ♣ 팀 들 | ear 🗞 (     | <b>n 4</b> 9 3     | 🕅 driva 🔒   | Electric<br>Machines | , 🗲 Extras (                                | EC                       |  |
|----------------------------------------------------------------------------------------------------|----------------------------------------------------------------------------------------------------|----------------------------------------------------------------------------------------------------|-------------------------------------------------------------------------------|-------------|--------------------|-------------|----------------------|---------------------------------------------|--------------------------|--|
| <ul> <li>Bound Assembly</li> <li>Input Assembly</li> <li>Intermediate Assembly</li> <li>Output Assembly</li> <li>Output Assembly</li> <li>Optimized Assembly</li> <li>Optimized Assembly</li> <li>Optimized Assembly</li> <li>Optimized Assembly</li> <li>Second Reduction</li> </ul>                                                                                                    | Power Flow results f<br>'New Design' in 'Power<br>Ratios<br>Safety Factor Report<br>Rating For All Gear Set<br>Summary<br>Faigue Safety Factor<br>Faigue Safety Factor<br>Static Safety Factor<br>Static Safety Factor | or 'New Desi<br>Flow' analysis<br>s (Default Report<br>Chart<br>Summary<br>hart<br>ummary                                                                               | gn' in 'Small Car Load Case'<br>of 'Small Car Load Case'<br>(Short)):         |             |                    |             |                      |                                             |                          |  |
| Properties                                                                                                    | Damage Chart<br>Damage Summary<br>Highest Stress Chart<br>Highest Stress Summ<br>Reliability Chart<br>Reliability Summary<br>Worst Load Case Tab<br>New Design in Small Car Load O                                     | Damaga Chart Damaga Summary Highest Stress Chart Highest Stress Chart Reliability Summary Worst Load Case Table                                                         |                                                                               |             |                    |             |                      |                                             |                          |  |
| Power Flow Inputs                                                                                                    | Load Case Na<br>High Speed Cruising in Small<br>Low Speed Max Power in Sm<br>Reverse in Small Car Load Ci                                                                                                    | Car Load Case<br>all Car Load Case<br>ase                                                                                                    | Ratio<br>6.5354<br>6.5354<br>6.5354                                           |             |                    |             |                      |                                             |                          |  |
| Applage                                                                                                    | ,                                                                                                    |                                                                                                    |                                                                               |             |                    |             |                      |                                             | × .                      |  |
| Load Cases Duty Cycles                                                                                                    | Component                                                                                                    | Description                                                                                                    | •                                                                             | Safety Fact | or Required        | Normalised  | Reliability (%)      | Damage (%)                                  | Time to Failure (hr)     |  |
| i N                                                                                                    | First Reduction/Pinice                                                                                                    | 6 ISO/TS 633                                                                                                    | 86-20:2017, Scuffing (Flash Temperature Method)                               | 0.3734      | 1                  | 0.3734      | N/A                  | N/A                                         | N/A                      |  |
|                                                                                                    |                                                                                                    | ISO/TS 633                                                                                                    | 36-22:2018, Micropitting                                                      | 0.7802      | 1                  | 0.7802      | N/A                  | N/A                                         | N/A                      |  |
| <ul> <li>Small Car Load Case</li> </ul>                                                                                                    | First Distances with a st                                                                                                    | JSO/TS 633                                                                                                    | 6-20:2017, Scuffing (Flash Temperature Method)                                | 0.3734      | 1                  | 0.3734      | N/A                  | N/A                                         | N/A                      |  |
| ✓ Low Speed Max Power                                                                                                    | Status                                                                                                    |                                                                                                    |                                                                               |             |                    |             |                      |                                             |                          |  |
| ✓ Reverse                                                                                                    | O Errors A 2 Warnings O 2 Messages                                                                                                    |                                                                                                    |                                                                               |             |                    |             |                      |                                             |                          |  |
|                                                                                                    |                                                                                                    | Category                                                                                                    | Actions                                                                       | Part        |                    |             |                      |                                             |                          |  |
|                                                                                                    | 1 Insufficient backlash,<br>operating backlash is                                                                                                    | 1 Insufficient backlash, teeth will be contacting on both flanks and gears may jam. Minimum No Fixes Available First Reduction\Pinion (Gear operating backlash is 0 mm. |                                                                               |             |                    |             |                      | eeth) to First Reduction\Wheel (Gear Teeth) |                          |  |
|                                                                                                    | 2 Insufficient backlash,<br>operating backlash is                                                                                                    | teeth will be contac<br>0 mm.                                                                                                    | ting on both flanks and gears may jam. Minimum                                | N           | lo Fixes Available | Second Redu | iction\Pinion (Gear  | Teeth) to Second                            | Reduction\Wheel (Gear Te |  |

- Click on the Reports tab to see the results of the load case you ran
- The report gives rating results including damage and safety factors for the gear pairs according to ISO 6336, DIN 3990 or AGMA 2101-D04 standards, not including any misalignment.
- Select the top level of the assembly view and the load case you just ran to generate a power flow analysis summary report
- A more detailed report of individual gear sets can be viewed by selecting the gear set in the assembly tree

#### **Power Flow - Reports**

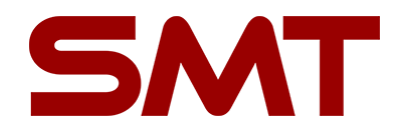

- Scroll down or click on 'Rating For All Gear Sets' to see the fatigue and static safety factors of the two gear pairs
- > Each safety factor is associated with bending and contact durability
- > Bending failure is characterised by shearing at the gear root
- Contact failure is characterised by surface damage on the gear face width
- > Data may be copied by clicking the icon shown below 'copy to clipboard'

| Power Load Details |                                                 |  |  |  |  |  |
|--------------------|-------------------------------------------------|--|--|--|--|--|
| 2D                 | Drawing                                         |  |  |  |  |  |
| Rat                | ing For All Gear Sets (Default Report (Short)): |  |  |  |  |  |
|                    | Summary                                         |  |  |  |  |  |
|                    | Fatigue Safety Factor Chart                     |  |  |  |  |  |
|                    | Fatigue Safety Factor Summary                   |  |  |  |  |  |
|                    | Static Safety Factor Chart                      |  |  |  |  |  |
|                    | Static Safety Factor Summary                    |  |  |  |  |  |
|                    | Damage Chart                                    |  |  |  |  |  |
|                    | Damage Summary                                  |  |  |  |  |  |
|                    | Highest Stress Chart                            |  |  |  |  |  |
|                    | Highest Stress Summary                          |  |  |  |  |  |
|                    | Reliability Chart                               |  |  |  |  |  |
|                    | Reliability Summary                             |  |  |  |  |  |
|                    | Worst Load Case Table                           |  |  |  |  |  |
| Сог                | mponent Passing Orders                          |  |  |  |  |  |
| Cor                | mponent Speeds                                  |  |  |  |  |  |
|                    | nponent opecua                                  |  |  |  |  |  |

| Fatigue Safety Factor Summary |                   |                    |                         |                    |  |  |  |  |  |
|-------------------------------|-------------------|--------------------|-------------------------|--------------------|--|--|--|--|--|
| Name                          | Safety Fac        | tor (Bending)      | Safety Factor (Contact) |                    |  |  |  |  |  |
|                               | Left Flank Rating | Right Flank Rating | Left Flank Rating       | Right Flank Rating |  |  |  |  |  |
|                               |                   |                    |                         |                    |  |  |  |  |  |
| 1st Gear Stage\Pinion         | 2.0193            | 50                 | 1.3221                  | 50                 |  |  |  |  |  |
| 1st Gear Stage\Wheel          | 2.0187            | 50                 | 1.4079                  | 50                 |  |  |  |  |  |
| 2nd Gear Stage\Pinion         | 50                | 1.8747             | 50                      | 1.2769             |  |  |  |  |  |
| 2nd Gear Stage\Wheel          | 50                | 1.7211             | 50                      | 1.3875             |  |  |  |  |  |

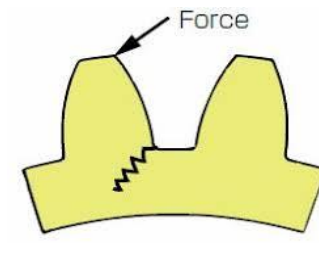

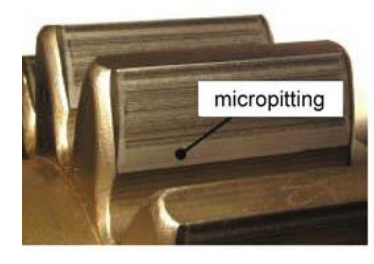

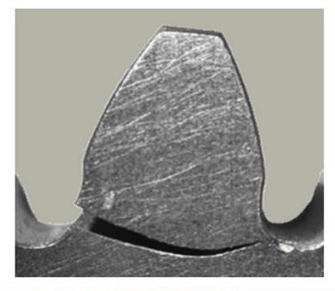

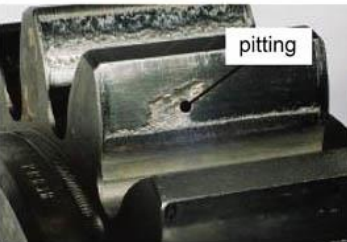

#### **Power Flow - Fatigue and Static Safety Factors**

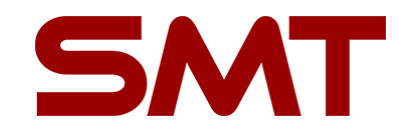

- > The safety factor indicates how far away the applied stress is from the maximum stress
- > Fatigue safety factors are calculated from the fatigue strength and the stress amplitude

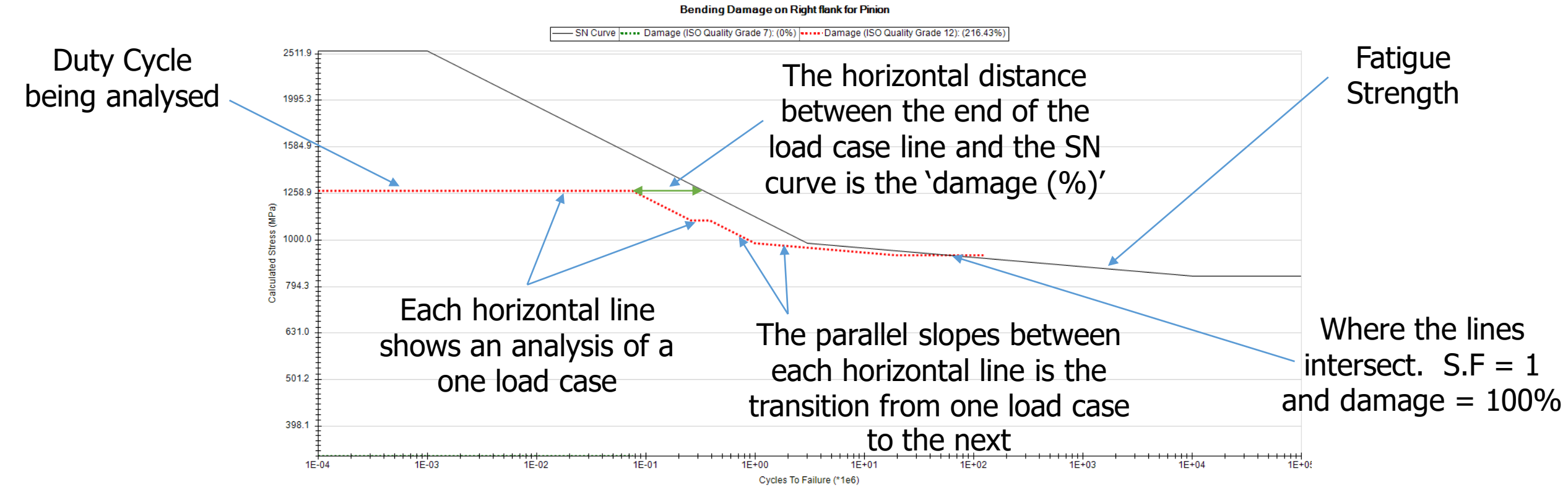

> Static safety factors are based on the tensile yield strength of the material

#### **Power Flow - Fatigue and Static Safety Factors**

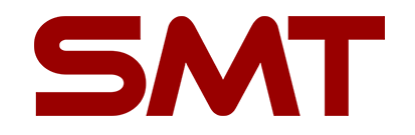

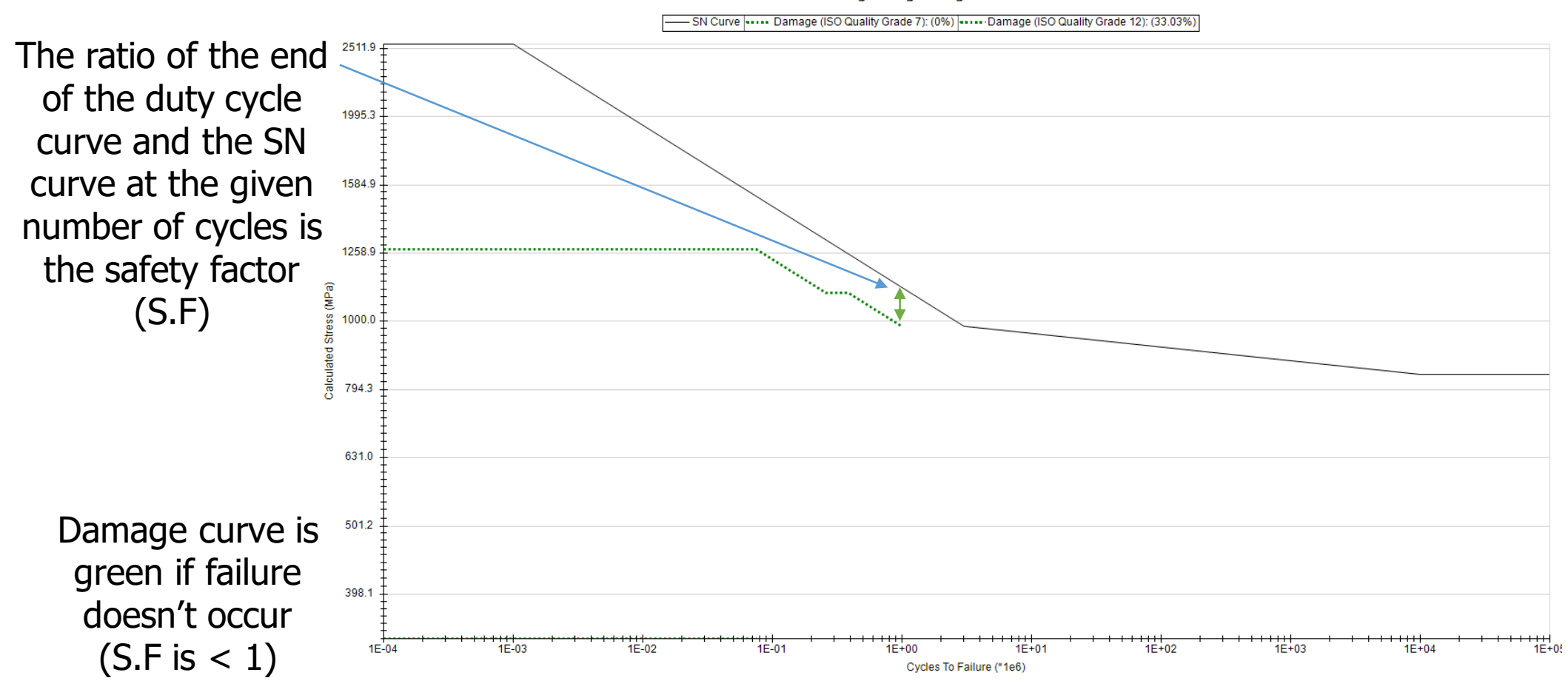

Bending Damage on Right flank for Pinion

#### **Power Flow - Duty Cycle Analysis**

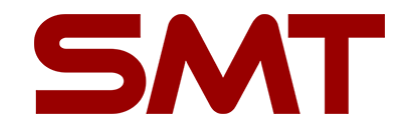

- Select the top level in the assembly tree, select the duty cycle tab, select the top level of the duty cycle and run the duty cycle
- > Then copy the fatigue and static safety factors into your spreadsheet

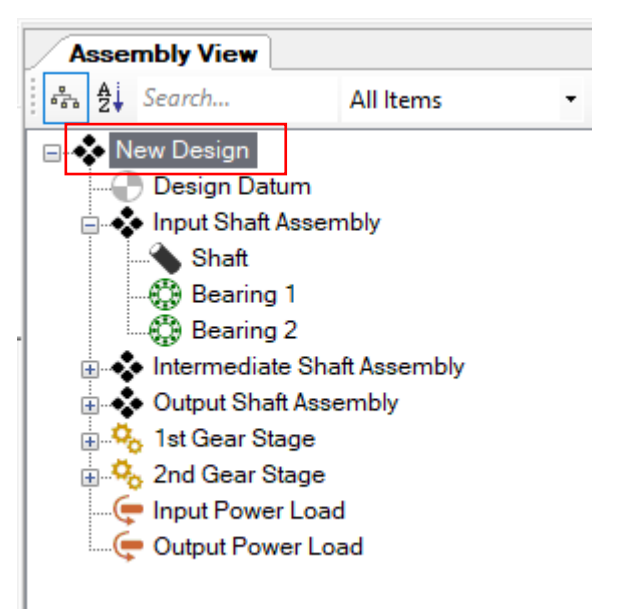

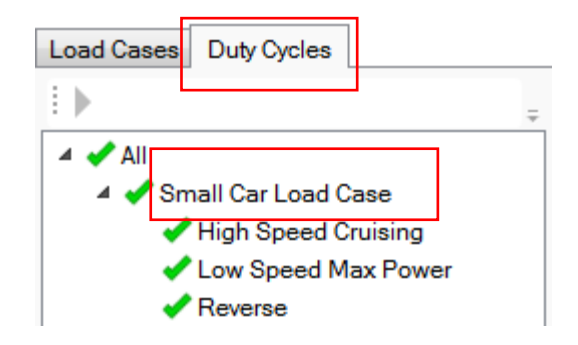

# **System Deflection**

#### **System Deflection - Introduction**

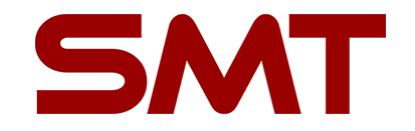

- System deflection takes misalignment into account and solves the 'force = stiffness x deflection' equation for all components and connections
- Misalignment in MASTA is defined in the transverse plane as a displacement along the line of action (where the gears are in mesh during rotation)
- The system deflection mode can be used to obtain component deflections, shaft stress, gear loads/misalignments/ratings (to ISO 6336, AGMA 2101 - D04 or DIN 3990 standards for cylindrical gears), as well as bearing loads/misalignments/ratings (to ISO 76, ISO 281 and ISO/TS 16281 standards)

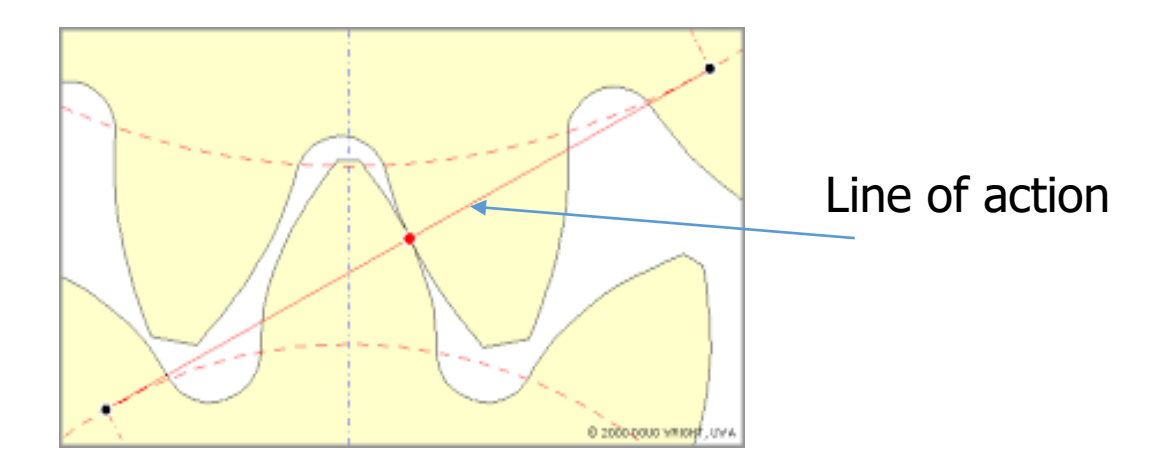

#### **System Deflection - Interface**

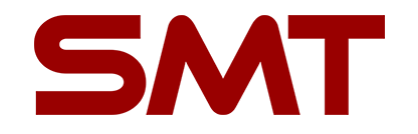

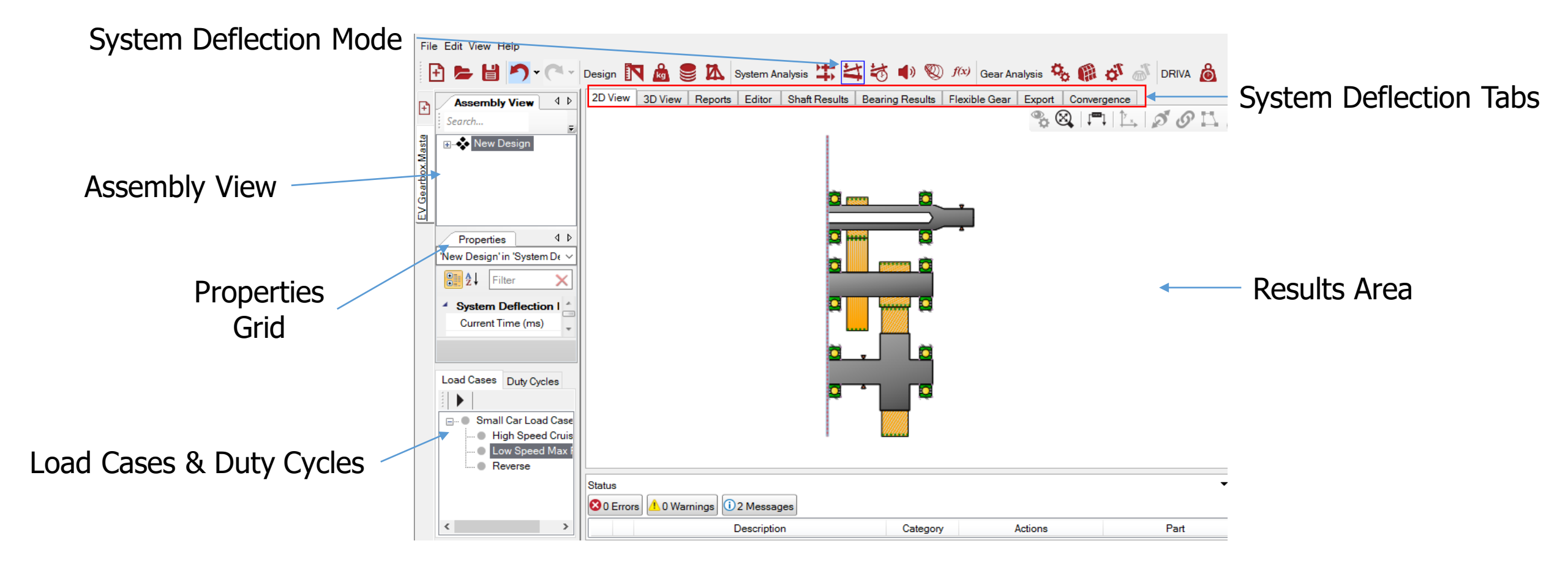

## **System Deflection – Interface**

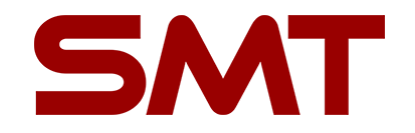

- Select the 2D view tab and run a load case
- Click on the display drop-down box to view different types of visual results
- Power flow, system axial loads, and bearing elements that are closest to truncation may prove useful to identify potential problems in your drivetrain
  - Truncation = when the theoretical Hertzian contact area of the element goes beyond the bearing race groove

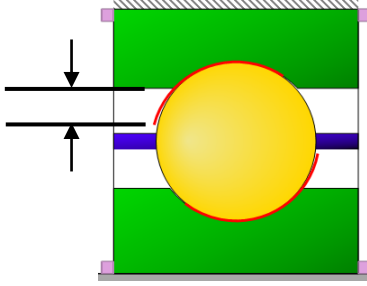

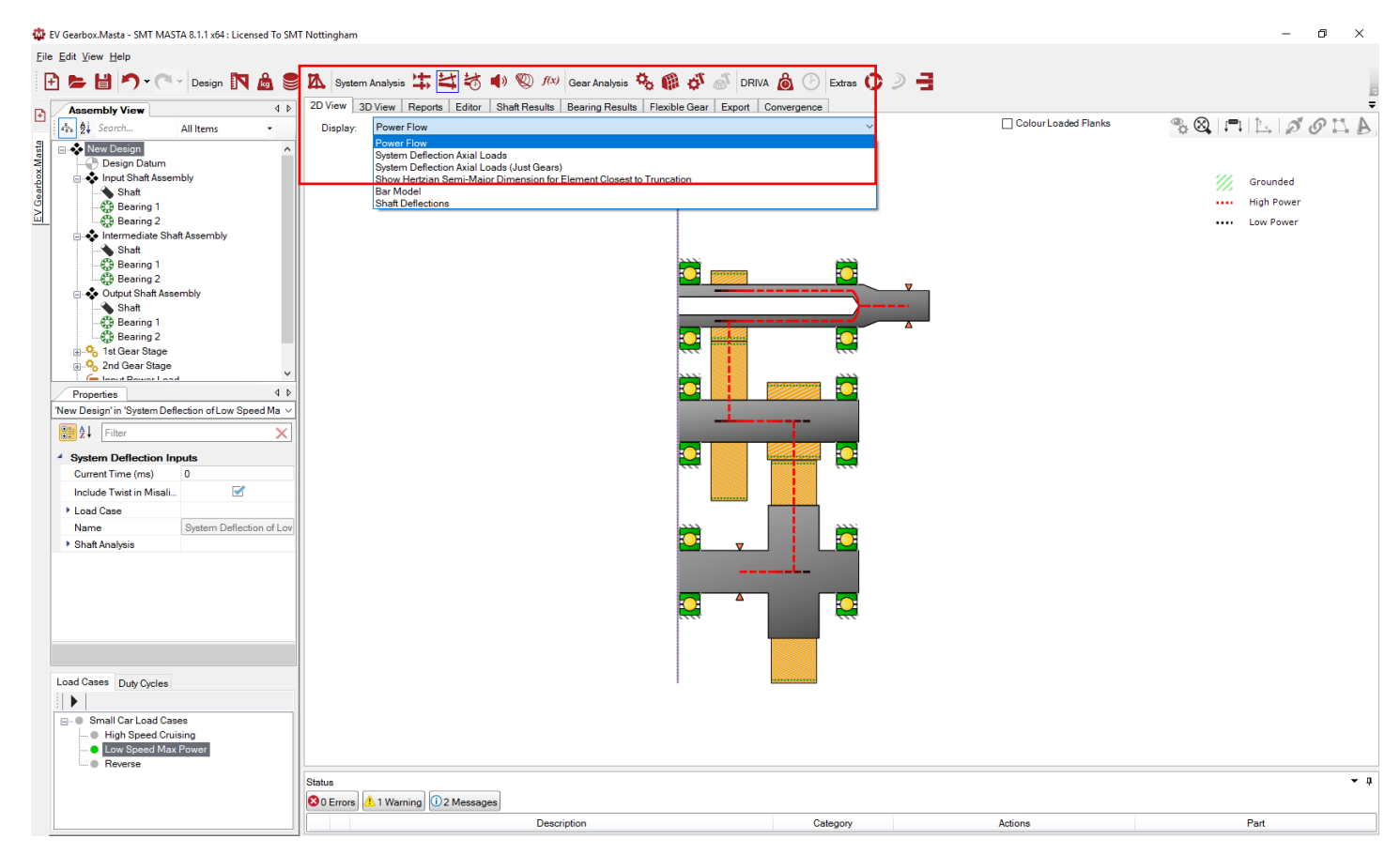

#### **System Deflection – Interface**

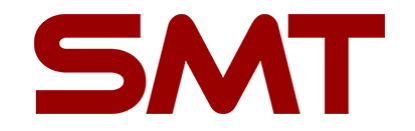

Select the 3D View tab to view the system deflections, ensuring that just a single load case is selected

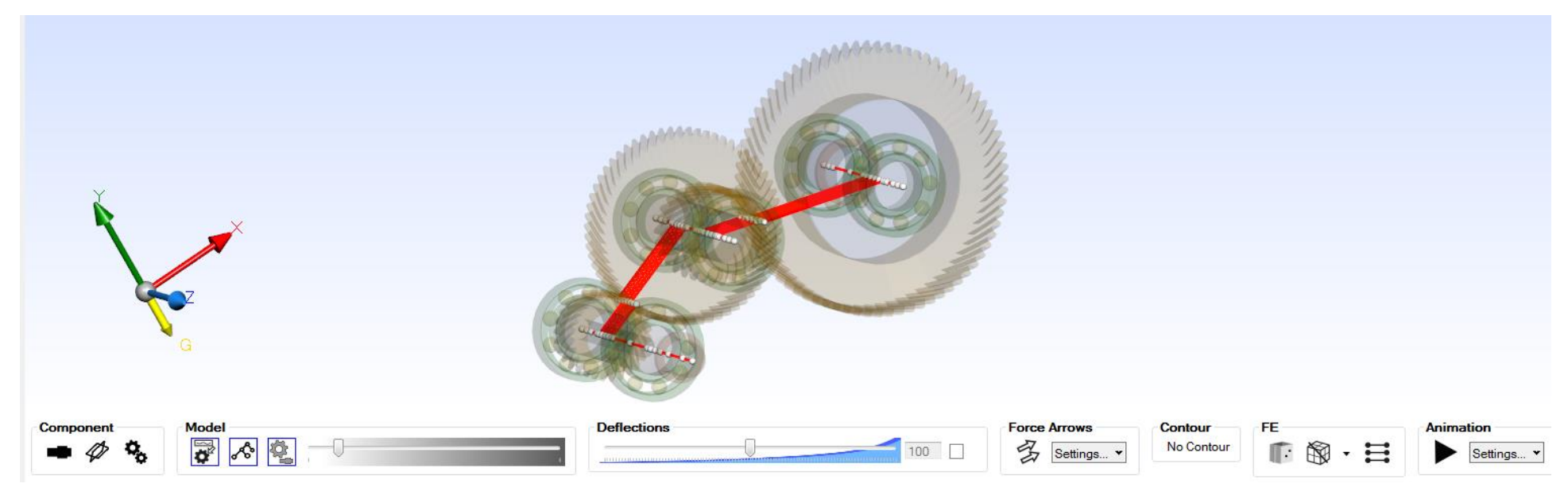

- > Have a play around with the display settings to get a feel for the options available
- > Try playing an animation of the deflections, using the play button on the right-hand side

## **System Deflection – Interface**

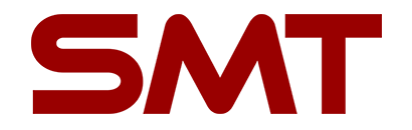

- Switch on 'solid shafts', 'solid components' and 'transparent model' with the buttons in the bottom left corner
- > The 'no contour' drop-down menu is now selectable
  - Select `Displacement'  $\rightarrow$  `Linear Magnitude' to view the magnitude of the deflections of each shaft
- Adjust the displacement scale to see the directions of the displacement in relation to original position shown by the transparent model
- To view a sub-assembly or individual components, double-click on the sub-assembly or component, respectively, in the component tree in the assembly view

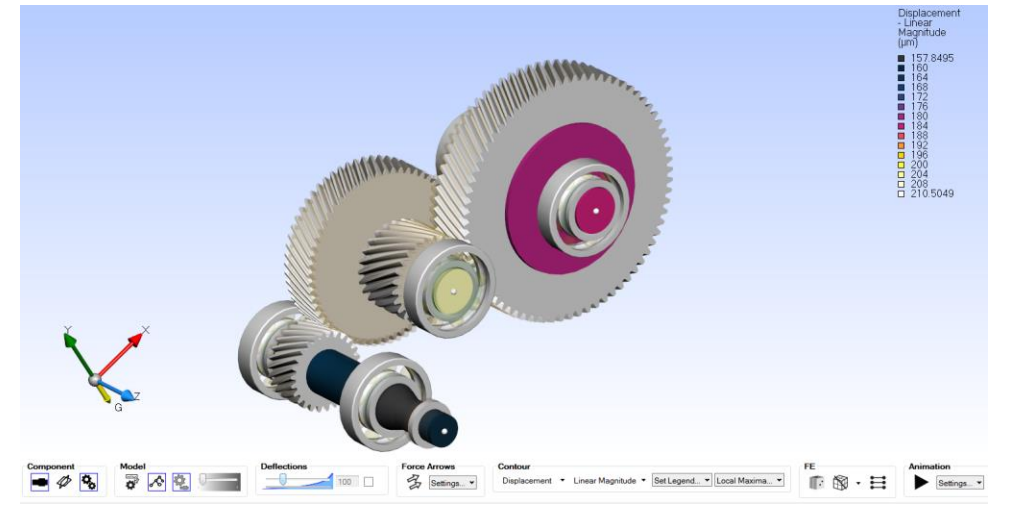

#### **System Deflection - Reports**

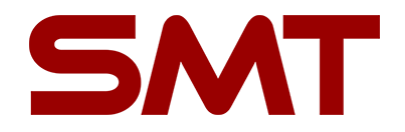

- Select the reports tab, the top level of the assembly tree and the load case you ran to generate a summary report of the system
- > Reports for the shafts and bearings are now available

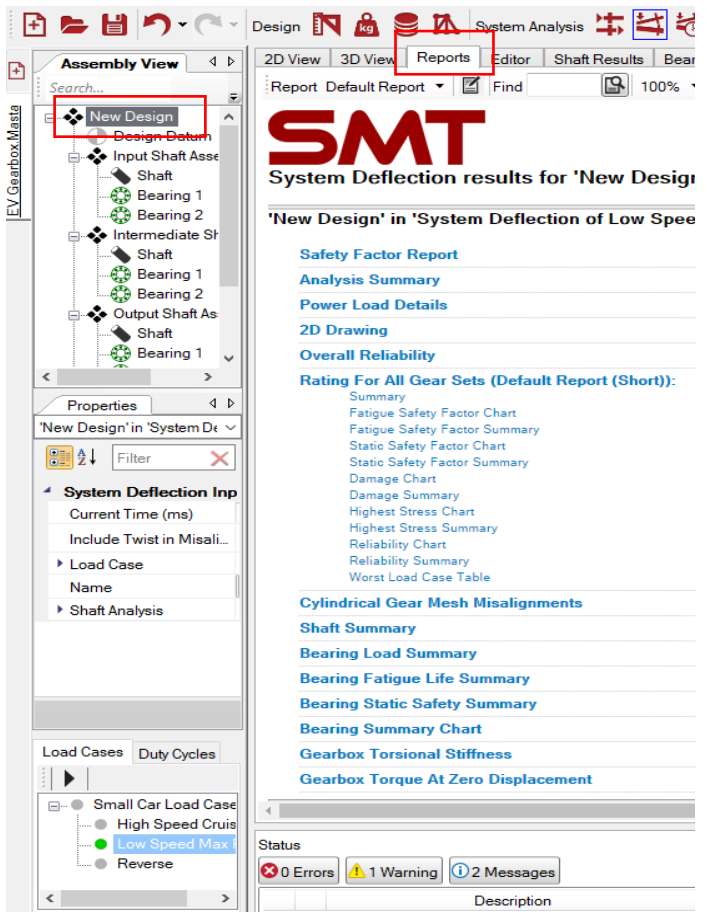

#### System Deflection – Gear Mesh Misalignment

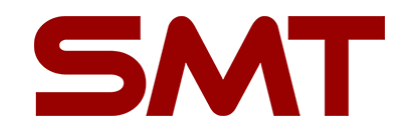

Clicking on 'Cylindrical Gear Mesh Misalignments' will show you the misalignments of the individual gears for each gear set, and the total equivalent misalignment

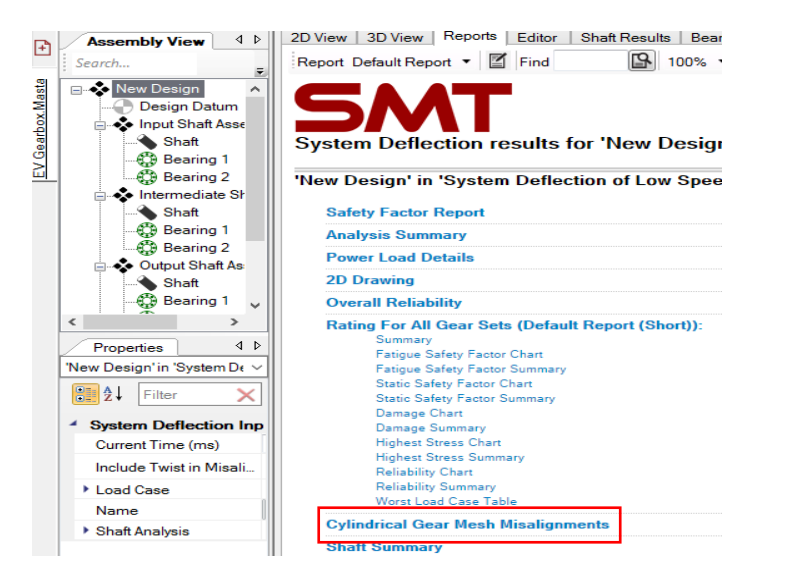

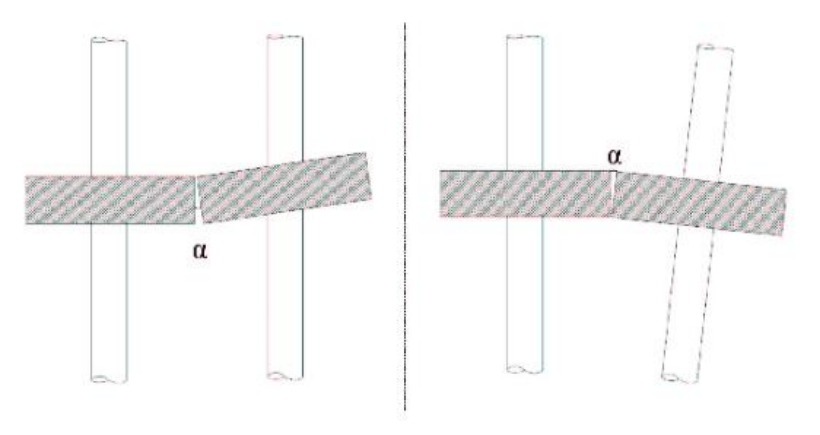

#### Example of gear misalignment

| Cylindrical Gear Mesh Misalignments   |                   |           |           |   |                                          |                                           |                                           |  |
|---------------------------------------|-------------------|-----------|-----------|---|------------------------------------------|-------------------------------------------|-------------------------------------------|--|
| Name                                  | Gear Mesh Contact | Gear<br>A | Gear<br>B |   | Total Equivalent Misalignment for Rating | Gear A Equivalent Misalignment for Rating | Gear B Equivalent Misalignment for Rating |  |
|                                       | Sidius            | Name      |           |   | (µm)                                     | (µm)                                      | (μm)                                      |  |
|                                       |                   |           |           |   | ٦                                        | ٦                                         | 0                                         |  |
|                                       |                   |           |           |   | f <sub>sh</sub>                          |                                           |                                           |  |
| First Reduction (Pinion to Wheel)     | Left Flank        | Pinion    | Wheel     | ] | 3.9304                                   | 2.8284                                    | -1.102                                    |  |
| Second Reduction (Pinion to<br>Wheel) | Right Flank       | Pinion    | Wheel     |   | 6.3027                                   | -2.3187                                   | -7.4159                                   |  |

#### **System Deflection – Gear Ratings**

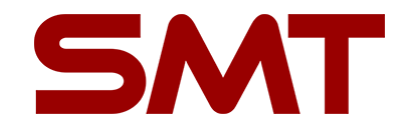

- > Click on 'Ratings For All Gear Sets' to see the fatigue and static gear ratings
- > Run the full duty cycle on system deflection and copy the gear ratings into your spreadsheet
- Task: now compare your power flow and system deflection gear ratings in your spreadsheet. What effect did misalignment have on the gear ratings?

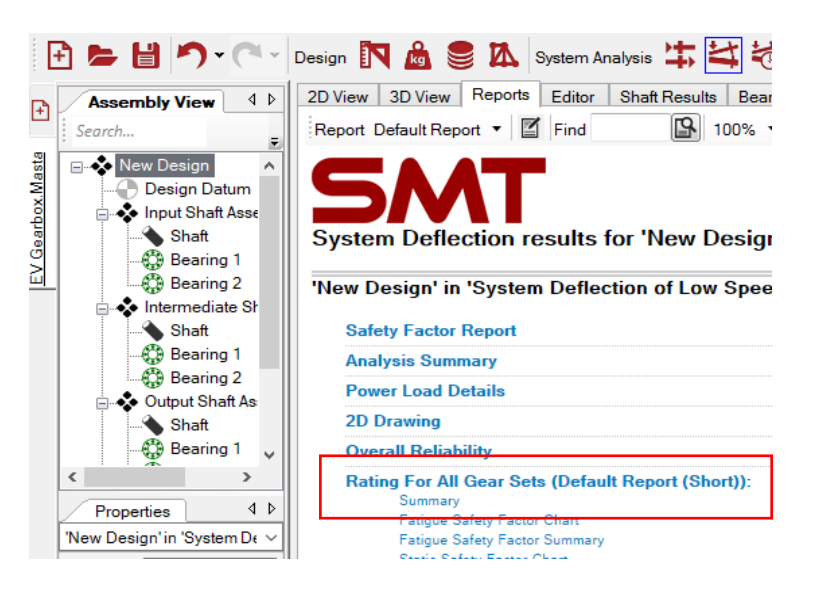

| Fatigue Safety Factor Summary |                   |                    |                         |                    |  |  |  |  |  |
|-------------------------------|-------------------|--------------------|-------------------------|--------------------|--|--|--|--|--|
| News                          | Safety Fact       | tor (Bending)      | Safety Factor (Contact) |                    |  |  |  |  |  |
| Name                          | Left Flank Rating | Right Flank Rating | Left Flank Rating       | Right Flank Rating |  |  |  |  |  |
| 1st Gear Stage\Pinion         | 1.9485            | 50                 | 1.2936                  | 50                 |  |  |  |  |  |
| 1st Gear Stage\Wheel          | 1.948             | 50                 | 1.3776                  | 50                 |  |  |  |  |  |
| 2nd Gear Stage\Pinion         | 50                | 1.791              | 50                      | 1.2425             |  |  |  |  |  |
| 2nd Gear Stage\Wheel          | 50                | 1.6443             | 50                      | 1.3501             |  |  |  |  |  |

#### **System Deflection – Shaft Rating**

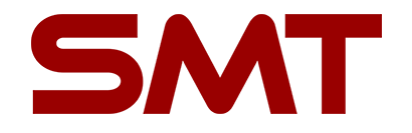

- Select the top level of the duty cycle and click on 'Shaft Fatigue Safety Factor Summary Table' in the main Reports tab to see the fatigue and static safety factors of all shafts
- > The Shaft Results tab provides a more detailed analysis of individual shafts:
  - Select the input shaft and select 'Fatigue Safety Factor' in the drop-down menu
  - This display shows the value of the safety factor along the shaft profile

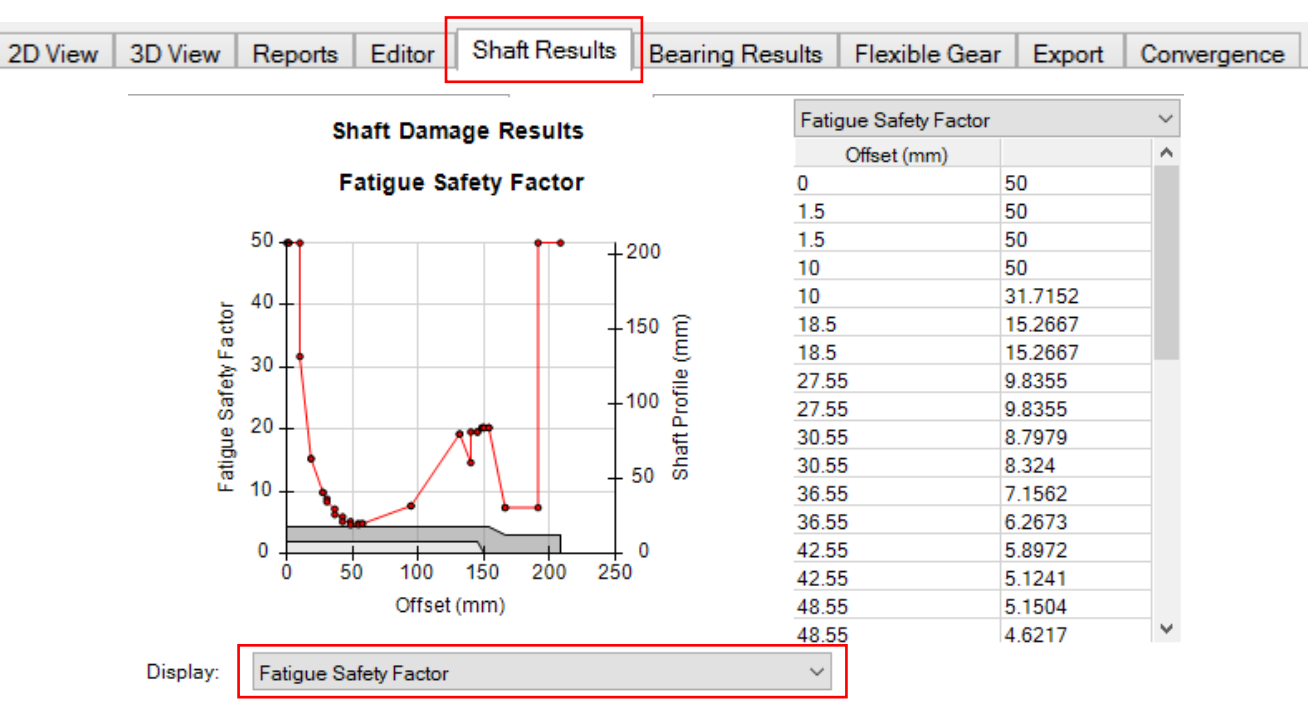

#### System Deflection – Bearing Ratings

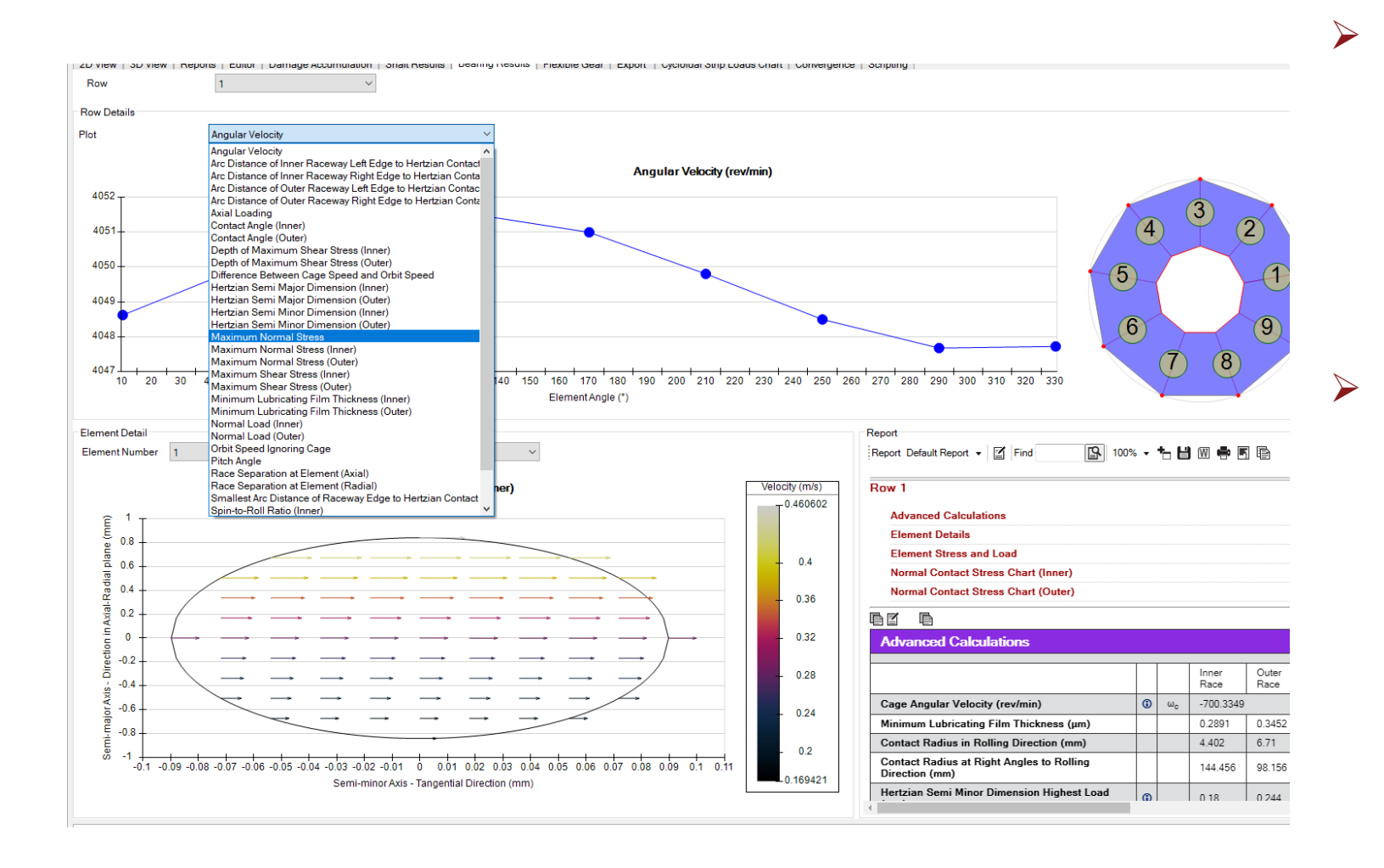

Select the top level of the duty cycle and click on 'Bearing Summary Table' in the main Reports tab to see the fatigue and static safety factors of all bearings

SMT

- Static: ISO 76
- Fatigue: ISO 281 and ISO 16281
- Select the 'Bearing Results' tab and select a bearing and a specific load case
- Change the plot display to `Maximum Normal Stress' to see how the stress is distributed among the bearing elements
- Scroll down to see the contact patterns on the inner and outer bearing races

## **Additional Tasks**

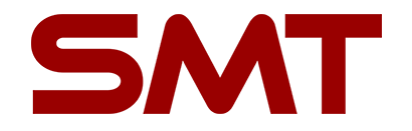

- > By only considering the gears, how can gear ratings be improved?
  - Hint: Think about ways to improve allowable bending and contact stresses
- For the next tasks:
  - Any changes to the model will need to be done in the design mode
  - Make a note of the parameters and their values you change so that you can change them back afterwards – or make multiple saves
- Reduce the axial displacement of the intermediate shaft
  - Hint: Consider changing the gear hands and the helix angle
  - Why does changing the helix angle affect the axial forces?
- In system deflection mode, run the duty cycle and look at the shaft ratings in the Reports tab. Are there any shaft safety factors below 1?
  - If so:
    - Which shaft?
    - Find where the safety factor falls below 1 in Shaft Results
    - Try to increase the safety factor  $\geq 1$

## **Additional Tasks**

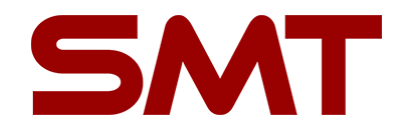

- Relevant training videos include:
- System Deflection smartmt (wistia.com)
- <u>System Deflection Mode Overview smartmt (wistia.com)</u>
- All videos in 'System Deflection Mode' dropdown are relevant
- Training videos can be accessed by pressing (F1 > Tutorial Videos) in MASTA.

#### Next task...

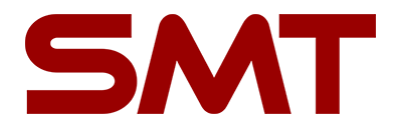

- Please now work through the document:
  - 5. Gear Macro Geometry

#### Thank you for your attention

SMT - UK (HQ, Engineering, Testing Facility)

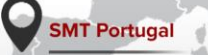

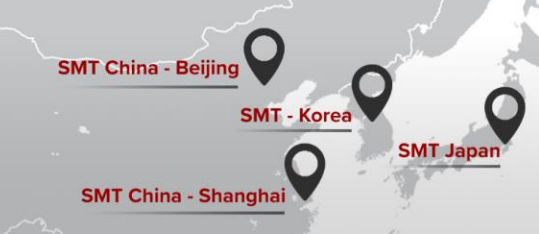

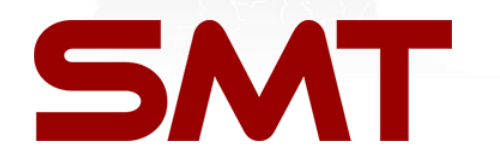

SMT LLC - North America

SMART MANUFACTURING TECHNOLOGY LTD WILFORD HOUSE, 1 CLIFTON LANE WILFORD NOTTINGHAM, UK NG11 7AT

tel. +44 (0) 115 941 9839 | fax. +44 (0) 115 958 1583

www.smartmt.com

Follow us on

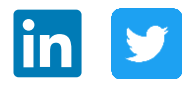

© 2022 SMART MANUFACTURING TECHNOLOGY LTD.